# Aggiornamento del 09/01/2023 versione 7.10-23.01.09

# Migliorie

### Collegamento fascicoli da [Backend remoto]

La funzionalità già esistente, consente generalmente di importare un fascicolo elettronico da un altro portale dello stesso server, ad esempio per creare una pratica nel SUE partendo una un'istanza ricevuta e creata nel SUAP. La funzione per attivare tale opportunità si trova nel menu **"IMPOSTAZIONI E UTILITÀ"** (Fig. 1).

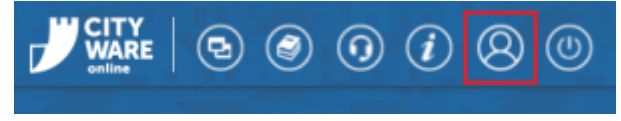

Fig. 1: Impostazioni e utilità

Da backend

#### Nella lista "Configura Parametri" cercare e selezionare "PARAMETRI CONNESSIONE PER ACQUISIZIONE FASCICOLI REMOTI ITALSOFT".

📣 Per attivare tale opzione contattare il servizio di assistenza Palitalsoft.

Una volta attivata la funzionalità, nella ricerca standard dei Fascicoli Elettronici **[40. Fascicoli Elettronici - 30. Gestione - 20. Fascicolo Elettronico]** si attiva il nuovo bottone **[Da Beckend** 

#### Remoto]

La prima fase è cercare la pratica da importare (Fig. 2), scegliere il giusto ente remoto, indicare alcuni dati per individuare la pratica.

| Remoto*           | v    | Q, F4 - Ricerca |
|-------------------|------|-----------------|
| N. identificativo | Anno |                 |
| Sigla Serie       |      | F8 - Annulla    |
| N. Pratica        | Anno |                 |
| Protocollo        | Απηο |                 |

Fig. 2: Ricerca "Da Backend remoto"

La fase successiva mostra la pratica cercata, occorre quindi confermare l'importazione della pratica cercata (Fig. 3) cliccando il bottone **[Carica]**.

Last update: 2023/10/18 guide:suapsue:lettere\_aggiornamento\_suap\_sue:7.10-23.01.09 https://wiki.nuvolaitalsoft.it/doku.php?id=guide:suapsue:lettere\_aggiornamento\_suap\_sue:7.10-23.01.09&rev=1697627725 11:15

| quisizione fascicolo remoto                                                                                                    |                                                                                           |                                                  |       |                                                                          |
|----------------------------------------------------------------------------------------------------|-------------------------------------------------------------------------------------------|--------------------------------------------------|-------|--------------------------------------------------------------------------|
| Remoto <sup>•</sup> Backend SUAP v https://br<br>N. pratica 2 Anno 2022<br>Sigla Serie Q<br>Numero Anno<br>Numero Protocollo Anno                                                                                                    | .nuvolaitalsoft.eu/ws/Pratiche/praWs                                                      | Fascicolo.php?wsdl                               |       | <ul> <li>Q. F4 - Rice</li> <li>☑ F5 - Car</li> <li>③ F8 - Ann</li> </ul> |
| Procedimento         000841<br>CILA (comunicazione di inizi           Data ricezione         03/01/2022 12:57           Data acquisizione         03/01/2022           Evento         00006           Sportello         1           Aggregato         0           Protocollo N.         45 del 2022                                                                                                    | ) lavori asseverata)                                                                      |                                                  |       |                                                                          |
| - · · · •                                                                                                    |                                                                                           |                                                  |       | •                                                                        |
| Denominazione 🛡                                                                                                    | Ruolo                                                                                     | C.F. / P. IVA                                    | Email |                                                                          |
| Denominazione 🗢                                                                                                    | Ruolo UNITALOCALE                                                                         | C.F. / P. IVA                                    | Email | ^                                                                        |
| Denominazione ♥                                                                                                    | UNITALOCALE<br>IMPRESA                                                                    | C.F. / P. IVA                                    | Email | ^                                                                        |
| Denominazione 🗢                                                                                                    | UNITALOCALE<br>IMPRESA<br>DICHIARANTE                                                     | C.F. / P. IVA<br>00815150426<br>LTNMRN71C06A271V | Email | ^                                                                        |
| DENOMINAZIONE CONTRACTORIO DE DE DE DE DE DE DE DE DE DE DE DE DE                                                                                                    | UNITALOCALE<br>IMPRESA<br>DICHIARANTE<br>PROCURATORE                                      | C.F. / P. IVA                                    | Email |                                                                          |
| DENOMINAZIONE                                                                                                    | Ruolo           UNITALOCALE           IMPRESA           DICHIARANTE           PROCURATORE | C.F. / P. IVA                                    | Email | ▲                                                                        |
| DENOMINAZIONE CONTRACTORIO DE CONTRACTORIO DE CONTRACTORICO DE CONTRACTORICO DE CONTRACTORI | Ruolo           UNITALOCALE           IMPRESA           DICHIARANTE           PROCURATORE | C.F. / P. IVA                                    | Email | ×<br>17                                                                  |
| Denominazione  DITTA TRASPORTI E SPEDIZIONI F.LLI LUTANI LUTANI MORINO MACARENA SAVERIO                                                                                                    | Ruolo       UNITALOCALE       IMPRESA       DICHIARANTE       PROCURATORE                 | C.F. / P. IVA                                    | Email | ×<br>117                                                                 |
| DENOMINAZIONE                                                                                                    | Ruolo       UNITALOCALE       IMPRESA       DICHIARANTE       PROCURATORE                 | C.F. / P. IVA                                    | Email | ×<br>17                                                                  |
| DENOMINAZIONE                                                                                                    | Ruolo       UNITALOCALE       IMPRESA       DICHIARANTE       PROCURATORE                 | C.F. / P. IVA                                    | Email | ×<br>17                                                                  |

Fig. 3: Conferma della pratica cercata "Da Backend remoto"

La novità principale consente di creare la nuova pratica scegliendo liberamente il procedimento di destinazione, cioè quello che dovrà assumere nel nuovo backoffice SUE, come anticipato all'inizio, in quanto capita spesso che i procedimenti tra SUAP e SUE possono essere diversi e nelle precedenti versioni tale nuova assegnazione non era consentita (Fig. 4). Fig. 1.3: novità che consente di assegnare il procedimento che si vuole anche [Da Backend remoto] Una volta creato il Fasciolo Elettronico nei "Dati aggiuntivi" si possono vedere gli stremi della pratica acquisita dal backend remoto (Fig. 1.4).

#### CDU prodotto dal portale SUE con stampa del QRcode

#### Sorteggi, stato pratica aggiornato

Inserimento manuale delle pratiche

Acquisizione URI (id\_flusso) dal manager di PagoPA

Ricerca integrazioni per numero di richiesta on-line

Numero pratica disponibile sul template di acquisizione delle integrazioni

Protocollo interni (Documenti Formali) con Maggioli

## **Protocollo Informatico Halley**

## Portale FO - selezione delle pratiche di variante

# Errori

Condizione di controllo errata

Errore in fase di protocollazione

From: https://wiki.nuvolaitalsoft.it/ - wiki

Permanent link: https://wiki.nuvolaitalsoft.it/doku.php?id=guide:suapsue:lettere\_aggiornamento\_suap\_sue:7.10-23.01.09&rev=16976277

Last update: 2023/10/18 11:15

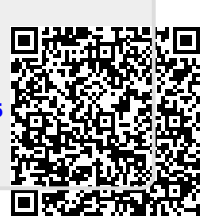